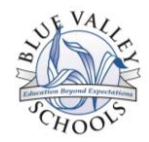

## Registering for an Account on MyInfinitec.org

- Search Sign In Register Infinitec Resources Online Classroom Member Cer App Search About Infinitec 🈏 Follow @MyInfinitec Quick Links Upcoming Events View All Follow us on Twitter: @MyInfinitec WELCOME BACK INFINITEC MEMBERS! August 16, 2013 KS REGIONS 7 & 8 8:00 AM CDT - 3:30 PM CDT KIC -- BOARDMAKER PLUS -BARE BASICS eady registered for a user account on this website, we will be update a few key pieces of information when you log in for the first il: Click HERE time this school year. The process is simple and will only take a couple of minutes. If you need help you can click HERE to download instructions. August 23, 2013 KS REGIONS 7 & 8 8:45 AM CDT - 3:15 PM CDT KIC-Communication Books Tha Really Work: Basic and Implementation-FULL DAY 0 Do you need help re Reported issue with using the Chrome Browser in the vnload the Regi ructions HERE. stration Onl
- 1. Go to the Infinitec website: <u>http://www.myinfinitec.org</u>

2. In the upper, right-hand corner, click on the "Register" link; this is where you will also sign in to the site.

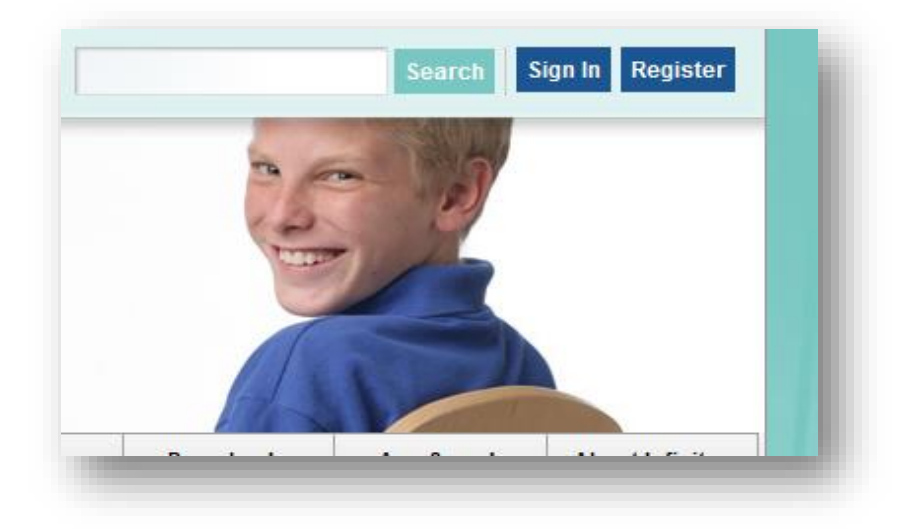

3. Fill out the information in the profile. Use your business address and phone number.

Education Beyrnd Expectations

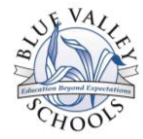

4. Create your sign in name, which will be your full email address. This is necessary to avoid duplication of accounts. Then click "Save."

|                                                                                                    | nite<br>through techn                                                                                                    | nology                                                                                                    |                                                                                                    |                                                                                                    |                                                                                            | Search     | ign In Register |
|----------------------------------------------------------------------------------------------------|----------------------------------------------------------------------------------------------------|----------------------------------------------------------------------------------------------------|----------------------------------------------------------------------------------------------------|----------------------------------------------------------------------------------------------------|--------------------------------------------------------------------------------------------|------------|-----------------|
| Home Resources                                                                                                    | Online Classroom                                                                                                    | Member Center                                                                                                    | Services                                                                                                  | Calendar                                                                                                    | Downloads                                                                                  | App Search | About Infinitec |
| Please fill out all fields.         Your screen name will be<br>used to log in to mythinkec.         We recommed you use your<br>first initial and last name for<br>screen name, with no spaces<br>or special characters.         Screen Name         First Name         Last Name         Email Address | This y<br>our lis<br>select<br>best of<br>profet<br>Admin<br>Admin<br>Case<br>Cons<br>Cons<br>Cons<br>Cons<br>Cons<br>Cons<br>Cons<br>Cons                                                                                                    | ear we have changed<br>to of positions. Please<br>ssional role.<br>on<br>mistrator<br>exclailst<br>Manager<br>sumer<br>A<br>culum Director<br>t Service Provider<br>Ed Teacher<br>et multiple values, hold<br>k. key (PC) or CMD key<br>while selecting items. | State<br>Annually w<br>other educi<br>the name o<br>EMPLOYED<br>agency for<br>DistrictiCo-<br>Counties St | reed to confirm w titional agency you v titional agency you v u titional agency you v u titional agency you v the list. | hich district, co-op<br>vork for. Begin typing<br>NCY WHERE YOU AR<br>and select the corre | r          |                 |
| Birthday<br>January v 1 v 1970<br>Gender<br>Employment Status<br>v                                                                                                    | Age L     Early     Elem     Elem     Adu     Early     Elem     Adu     Early     Elem     Adu     I     I | evel Served<br>Childhood<br>lentary<br>ndary<br>Intervention<br>or High<br>le School<br>et multiple values, hold<br>RL key (PC) or CMD key<br>while selecting items.                                                                                           | To select mu<br>the CTRL key<br>(Mac) while s                                                             | tiple values, hold<br>(PC) or CMD key<br>electing items.                                                                |                                                                                            |            |                 |

5. Congratulations, Your registration has been accepted! Click the link to login to the MyInfinitec website. Alternately, you ca click on the "Sign In" link in the upper right-hand corner of the website.

| nfinitec    | Infinite                                | c                                                                            | Non-                |
|-------------|-----------------------------------------|------------------------------------------------------------------------------|---------------------|
|             |                                         |                                                                              |                     |
|             | 1.000.16                                | egistration has been accepted.                                               |                     |
|             |                                         |                                                                              |                     |
| A System ad | ministrator will review your account re | egistration and you may be notified by eMail if your account status with inf | initec is upgraded. |
| ICD         | conversity © 2009 Jafinitar             | 547 W Tarkens Street Suits 225   Chirson Illinois 60661                      | Tal: /312)765-0419  |
| JCP         | copyright is 2007 minister              | our ansaction successive contracting a minor assor                           | Ten (ore)roo orro   |

Education Beyrnd Expectations

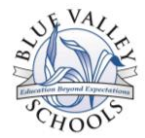

6. After you sign in to Infinitec, click on "Online Classroom."

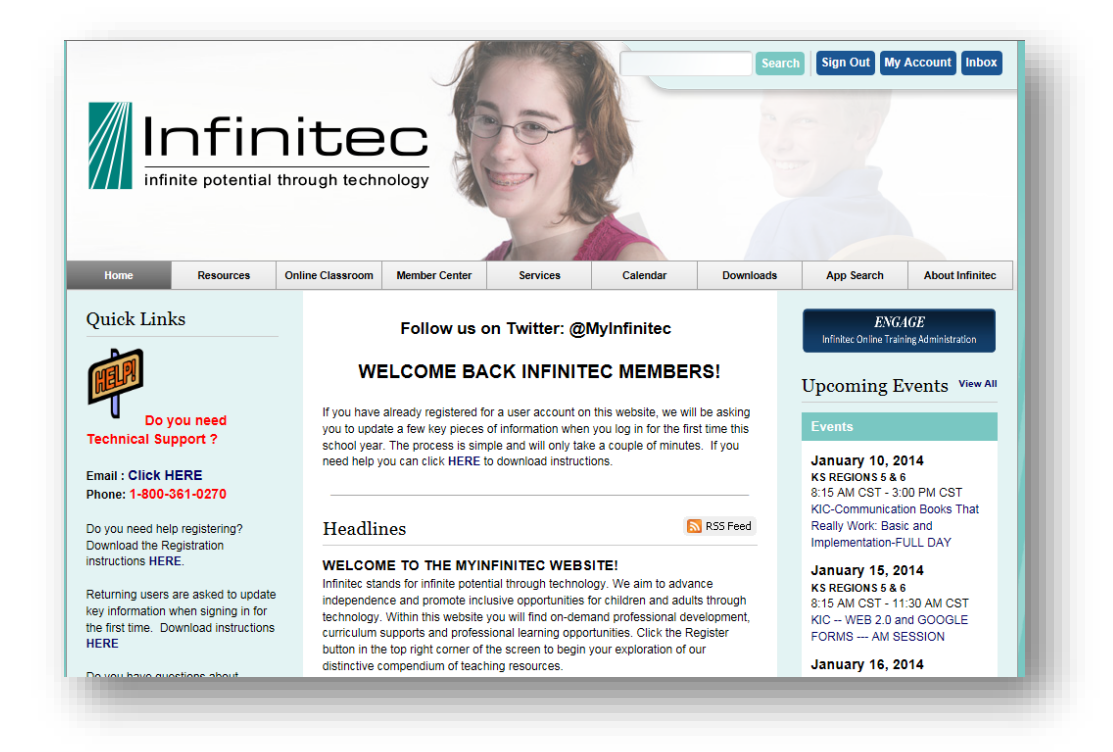

7. Choose the topic you would like to access. This will bring up possible videos to view for professional development.

![](_page_2_Picture_5.jpeg)

Education Beyrnd Expectations